B7FH-A022-01

## PRIMERGY C150 使用上の注意

このたびは、弊社の PRIMERGY (プライマジー) C150 をお買い求めいただきまして、誠にありがとうございます。本サーバをご使用になる上での留意事項がございますので、本書をよくお読みの上ご使用願います。

平成 14 年 5 月 富士通株式会社

留意事項

 Windows NT 4.0 Server のインストールについて
 Windows NT Server 4.0 の手動インストールを行う場合、PCIカードの組み合わせによっては、 Windows NT Server 4.0 の問題(Microsoft KB:Q148501)により、PCI Parity ErrorまたはPCI System Error が発生する場合があります。
 Windows NT Server 4.0 を手動でインストールする場合は、インストール前に内蔵ハードディ スクユニットが接続されている PCIカード以外の PCIカードを全て外してください。
 Windows NT Server 4.0 の手動インストールが完了し、ServicePack 6a を適用した後、取外し たカードを搭載してください。
 ServerStartを使用してインストールを行う場合は、問題ありません。
 ServerStartでのインストールを推奨します。

## 2. PRIMERGY ServerView の注意事項について

本体装置の OS 起動後、OS イベントログ - アプリケーション内に下記警告メッセージが格納される場合があります。

- ソース :SWITCHServer
- 種類 :警告
- 説明 :Initialization not completed timely (300 seconds).

この情報が格納された場合には、以下の処理を行ってください。

スタート→プログラム→Fujitsu ServerView→SNMP Agents→Restart Services "Restart Services"内、"Restart"を実行してください。

処理が終了しましたら、"Exit"で終了してください。

制限事項

- 1. ソフトウェア更新について
- IDE RAID 管理ツール、デバイスドライバの更新

本製品にプレインストールされているソフトウェア(IDE RAID 管理ツール、デバイスドラ イバ)、および ServerStart CD 同梱のソフトウェアに不具合があります。下記ソフトウェ アをフロッピーディスクで添付していますので、本製品を御使用になる前、および OS 再 インストール後は、必ず下記ソフトウェアへの更新をお願い致します。 更新手順につきましては、『IDE アレイコントローラカード取扱説明書』上の「第4章 ソ フトウェアのインストール」を参照してください。

IDE RAID Card FastTrak100LP Drivers Disk V2.00 L20

IDE RAID Card FastTrak100LP Utilities Disk V1.31 L70

2. IDE アレイコントローラカード の Synchronize(一貫性チェック)処理について

### ■ 一貫性チェックの実施

ー貫性チェックは、一貫性の検査だけでなく、ハードディスクの媒体エラーを自動的に修 正する機能もあります。一貫性チェック処理を定期的に実施し、媒体エラーを早期に修正 することをお勧めします。

#### ■ 不一致(Comparison Error)の誤報告

ー貫性チェック (Synchronize) 処理時、誤って不一致 (Comparison Error) が報告される 場合があります。不一致が検出された場合、以下の対処をお願い致します。

- 1) 再度、一貫性チェックを実施してください。(1 日 1 回の定期実行設定の場合、翌日 実施)
- 2) 1回目に不一致が報告されたLBA(セクタ)と2回目のものを比較してください。
- 3) 不一致が報告された LBA が同一でなければ、誤通知です。問題ありませんので、その ままご使用ください。

また2回目で不一致が報告されず正常終了した場合も問題はありません。

#### ■ 一貫性チェック完了時の通知

ー貫性チェック(Synchronize)処理時、ServerViewが「Unknown」および「ECC Error」 イベントをエラーとして通知します。誤通知ですので、無視していただく様、お願い致し ます。

- 「Unknown」については、誤通知ですので無視してください。
- 「ECC Error」については、OS のイベントログ(システムログ)を確認し、以下のイベントが通知されていなければ誤通知ですので無視してください。

ソース: Disk イベントID: 7 説明: デバイス¥Device¥Harddisk0¥DR0に不良なブロックがあります。

なお、誤通知イベントは以下の方法で ServerView アラームサービスを設定変更すること により、通知を抑止できますので、設定変更をお勧めいたします。設定方法の詳細につい ては、「ServerView ユーザーズガイド」を御参照ください。

- 1) 新規アラームグループを作成します。
- 2) 「アラームグループの作成/編集」画面を開きます
- 「アラームの選択項目」で「ファイル別」を選択し、ファイル名として "fasttrak.mib"を選択します。
- 4) 「アラームの一覧」で、"Sync Completed, …"および"ECC Error …"以外をすべ て「グループに属するアラーム」に設定します。
- 5)「アクションの作成 / 編集」画面において、処理の設定をおこないます。 作成したアラームグループを選択し、"ログ"を選択し "EventLog"を選択された 設定に移します。(適用ボタンで設定完了) 次に "ポップアッブ"を選択し "Default\_Popup"を選択された設定に移します。 (適用ボタンで設定完了) 「アクションの作成 / 編集」画面において、"適用"ボタンで処理の設定を行い ます。
- アラーム設定の「共有設定」画面において"デフォルトアクション"欄の"メッセージのポップアップ"および"イベントログの格納"のチェックを外してください。
  - 注意 : この処理が有効になっている場合、作成したグループの処理に関係なく "メッセージのポップアップ"および "イベントログの格納" が有効にな ります。

実際に ECC Error が発生した場合は、設定変更により通知を抑止していても OS のイベン トログ(システムログ)上に上記イベントが通知されますので、ECC Error の発生を確認す ることが可能です。

#### 3. IDE アレイコントローラカード のリビルド(アレイ再構築)処理について

#### ■ 電源切断の禁止

す。

本製品の BIOS 版数が下記である場合、FastBuild Utility 上でのリビルド処理中に本体の 電源が切断されると、アレイが Offline 状態となります。FastBuild Utility によるリビ ルド処理中は本体の電源が切断されない様、ご注意願います。

| 版数:          | BI0S V2. 00. 0064. 02           |
|--------------|---------------------------------|
| BIOS 版数確認方法: | 電源投入後の POST 時、IDE アレイコントローラカードの |
|              | POST メッセージ(下記)で版数が表示されます        |

#### FastTrak100 TX2/LP (tm) BIOS <u>Version 2.00.0064.02</u> BIOS 版数

なお、停電等で電源切断が発生し、アレイが Offline 状態となった場合、以下の手順で復 旧作業を実施してください。

- 1. IDE RAID カード(FastTrak100LP)の POST 時に、[Ctrl]キーと[F]キーを同時押下し、 FastBuild Utility を起動します。
- メインメニューから「3. View Drive Assignment」を開き、各ディスクの状態を確認 します。状態が「Free」であるディスクがリビルド元(交換しなかったディスク)、 「Array1」であるディスクがリビルド先(交換したディスク)であることを確認しま

|            | [View Driv        | ves Assignment] |            |      |
|------------|-------------------|-----------------|------------|------|
| Channel:ID | Drive Model       | Capacity (MB)   | Assignment | Mode |
| 1:Mas      | FUJITSU MPG3204AH | 19546           | Array 1    | U5   |
| 2:Mas      | FUJITSU MPG3204AH | 19546           | Free       | U5   |

上記表示の場合、Channel1 側のディスクがリビルド先、Channel2 側のディスクがリ ビルド元になります。交換したディスクがリビルド先(Array1 表示)であることを 確認してください。

- 3. 「4. Delete Array」を開き、アレイを削除します。
  - FastBuild Main Menu の「4. Delete Array」を選択してください。以下の画面 が表示されます。

|          |           | [ Delete A | rray Menu]   |            |
|----------|-----------|------------|--------------|------------|
| Array No | RAID Mode | Total Dev  | Capacity(MB) | Status     |
| Array 1  | Mirror    | 2          | 19546        | Functional |
| Array 2  |           |            |              |            |
| Array 3  |           |            |              |            |
| Array 4  |           |            |              |            |

- [Del]キーを押下してください。
- ③ 以下の確認メッセージが表示されます。

Are you sure you want to delete this array? Press Ctrl-Y to Delete, or others to Abort.....

- ・ [Ctrl]+[Y]キーを押下すると、選択したディスクアレイが削除されます。
- ディスクアレイの削除を中止する場合は、[Ctrl]+[Y]キー以外を押下してください。
- ④ [ESC]キーを押下して、Main メニューに戻ります。
- 4. 「1. Auto Setup」を開き、アレイを再作成処理により、ディスク間でデータを再度 複写します。
  - ① FastBuild Main Menu から「1. Auto Setup」を選択すると、以下の画面が表示 されます。

| [Auto Setup Options                                  | Menu]                  |
|------------------------------------------------------|------------------------|
| Optimize Array for :<br>Typical Application to use : | Performance<br>DESKTOP |
| [Array Setup Configu                                 | ration]                |
| Mode                                                 | Stripe                 |
| Spare Drive                                          | 0                      |
| Drive(s) Used in Array                               | 2                      |
| Array Disk Capacity (size in MB)                     | 39093                  |

- ② Optimize Array for に[↑]キーあるいは[↓]キーによってカーソルを移動し、 [Security]が表示されるまで[Space]キー、[←]キー、あるいは[→]キーを何度 か押下してください。
- ③ 正しく設定が行なわれると、以下のような表示になります。

| [Auto Setup Options Menu]                                                   |
|-----------------------------------------------------------------------------|
| Optimize Array for : Security<br>Typical Application to use : Not Available |
| [Array Setup Configuration]                                                 |
| Mode Mirror                                                                 |
| Spare Drive 0                                                               |
| Drive(s) Used in Array 2                                                    |
| Array Disk Capacity (size in MB) 19546                                      |

 ④ [Ct1]+[Y]キーを押下してください。以下のメッセージが表示され、データの二 重化(ディスクアレイの初期化)を行なうかどうかを尋ねてきますので[Y]キー を押下してください。

Do you want the disk image to be Duplicated to another? (Yes/No) Y - Create and Duplicate N - Create Only

⑤ ディスクアレイを構成するドライブの一覧が表示され、いずれのハードディス クからデータを複写するかを尋ねてきます。

|            | [Please Select A Source | e Disk]       |
|------------|-------------------------|---------------|
| Channel:ID | Drive Model             | Capacity (MB) |
| 1:Mas      | FUJITSU MPG3204AH       | 19546         |
| 2:Mas      | FUJITSU MPG3204AH       | 19546         |

- ⑥ [↑]キーあるいは[↓]キーによって、リビルド元のハードディスクにカーソル を移動後、[Enter]を押下してください。
- ディスクの複写処理開始の確認メッセージが以下のように表示されますので、
  [Y]キーを押下してください。複写処理が開始されます。

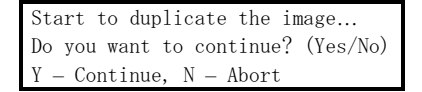

⑧ 複写処理中は、以下のように二重化処理状況が表示されます。

| Please Wait While Duplicating The Image                                                                                                    |
|----------------------------------------------------------------------------------------------------|
| $\blacksquare \blacksquare \square \square \square \square \square \square \square \square \square \square \square \square \square \square \square \square 12\%$ |
| Completed                                                                                                    |

⑨ 複写処理が終了すると、以下のメッセージが表示されます。いずれかのキーを 押すとサーバ本体がリブートします。

> Array has been created.... <Press Any Key to REBOOT>

## 4. IDE アレイモデルの OS 再インストールについて

## ■ アレイの作成、および初期化

本製品添付の ServerStart は、IDE アレイコントローラカードに対するディスクアレイ作 成機能に不具合があります。本製品に OS をインストールする場合、FastBuild Utility に よりディスクアレイの作成、初期化後、ServerStart を用いてのインストールを実施して ください。

ディスクアレイの作成、初期化方法については、『IDE アレイコントローラカード取扱説 明書』上の「1.4 ディスクアレイの作成と初期化」を参照してください。

#### 注意事項

 PG-129 複数枚搭載時の設定について
 PG-129 を複数枚搭載する場合、SCSIコンフィギュレーションユーティリティを用いて設定変更 が必要となります。下記手順に従い設定変更をお願い致します。
 たた、本設定を行わたい場合、DC-120に接続されたディスクから記動できたい場合があります。

なお、本設定を行わない場合、PG-129に接続されたディスクから起動できない場合があります。

- 1) SCSI コンフィギュレーションユーティリティを起動し、Boot Adapter List に移動します。
- 2) Adapter List(画面下部)に表示されている SCSI カードが、全て Boot Adapter List(画面上部) に表示されていなければ、以下の手順で追加します。
  - ・ [Insert]キーを押下し、画面下部の Adapter List にカーソルを移動します。
  - 追加する SCSI カードにカーソルを合せて[Enter]キーを押します。選択した SCSI カードが Boot Adapter List(画面上部)に追加されます。
- 3) Boot Adapter List(画面上部)に表示されている全ての SCSI カードについて、Next Boot を On に設定変更します。
- 4) メインメニューに戻り、SCSI コンフィグレーションユーティリティを終了させます。

## 2. 内蔵 CD-ROM ユニット、内蔵 DVD-ROM ユニットおよび内蔵ハードディスクユニット (IDE)の DMA モードへの変更について

本サーバに搭載している内蔵 CD-ROM ユニット、内蔵 DVD-ROM ユニットおよび内蔵ハード ディスクユニット (IDE) を UltraDMA モードで動作させることができます。 出荷時の PIO モードで動作させると CPU への負荷が高くなりますので、UltraDMA モードへ変 更しての運用を推奨します。

#### ■ 注意事項

- BIOS セットアップユーティリティで以下の項目が設定されていることを確認してください。
  本項目は、変更不可の項目ですので、通常は設定値を確認するだけで、変更不要です。
  - [Main] メニューの各 IDE ドライブの「PIO Mode」が下記の表示になっていること

| 接続デバイス                            | PIO Mode 設定値     |
|-----------------------------------|------------------|
| 内蔵 CD-ROM ユニット<br>内蔵 DVD-ROM ユニット | PIO 4 / UDMA 33  |
| 内蔵 ハードディスクユニット                    | PIO 4 / UDMA 100 |

- [Advanced] メニューの「ATAPI UDMA Auto Detect」が「Standard」になっていること
- Windows NT Server 4.0 で変更を行うには、Service Pack 6a 以降が必要です。
  ハードディスクを Ultra DMA モードに変更する前に、該当ハードディスクの内容をバックアップすることを推奨します。
- Windows 2000 Server の HDD は、最初からDMAモードになっているので変更は不要です。

### ■ Ultra DMA モードへの変更手順 (Windows NT Server 4.0)

- 1. Service Pack 展開用のディレクトリを作成してください。(例:C:¥temp¥sp6) Service Pack の展開には、約141MBの空き容量が必要になります。
- 2. ServerStart CD-ROM & CD-ROM ドライブにセットします。
- [スタート] メニューから [ファイル名を指定して実行] を選択します。
  [名前] に、以下のコマンドを入力し、[OK] を選択します。(CD-ROM ドライブが D ドライブ の場合)

D:¥PROGRAMS¥Japanese¥SP¥SP6I386.EXE /X

4. Service Pack を展開したファイルを格納するディレクトリを指定し、[OK]を選択します。 Service Pack が指定したディレクトリに展開されます。

| 展開したファイルを格納する | るテネレクトリを選んでく | だおい   | × |
|---------------|--------------|-------|---|
| 展開したファイルを格納   | するディルクトリを選ん「 | でください |   |
| C:¥temp¥sp6   |              |       |   |
| ОК            | キャンセル        | 参照    |   |

- 5. 4.で Service Pack を展開したディレクトリに移動し、"dmacheck.exe"を実行します。
- [ATAPI DMA サポート] ダイアログボックスが表示されます。
  IDE/ATAPI チャネル毎に「DMA 検出状態」のオプションボタンが表示されるので、DMA 転送を行いたいチャネルのオプションボタンの「有効」をチェックします。

| 👘 ATAPI DMA サホ°ート              | ×                              |
|--------------------------------|--------------------------------|
| 現在の DMA 使用 - チャネル 0<br>DMA 未使用 | 現在の DMA 使用 - チャネル 1<br>DMA 未使用 |
| ● 有効                           | で<br>有効                        |
| ○ 無効                           | ○ 無効                           |
| OK +                           | 6)th                           |

- 7. 設定後、[OK] を選択します。
- DMA を有効に設定した場合、システムのバックアップを推奨する警告メッセージが表示されます。

バックアップが完了している場合は [はい] を選択します。バックアップを行っていない場 合でも[はい]を選択することにより変更が可能です。

- 9. 確認のメッセージが表示されます。
- 10. システムの再起動後、DMA モードでの動作が可能となります。

■ Ultra DMA モードへの変更手順 (Windows 2000 Server)

1. マイコンピュータを右クリックして、[プロパティ] を選択してください。

2. [ハードウェア] タブを選択し、[デバイスマネージャ] を起動します。

| ステムのプロパ          | <u>∓</u> ₁                                                                                               | ?>         |
|------------------|----------------------------------------------------------------------------------------------------|------------|
| 全般  ネット          | ワーク ID ハードウェア   ユーザー プロファイル   詳細                                                                         |            |
| -/\-ドウェ          | P ウィザード<br>ハードウェア ウィザードを使って、ハードウェアのインストール、アンインストー<br>ル、削除、修復、取り外し、および設定ができます。                            |            |
|                  | <u>ハードウェア ウィザード(H)</u>                                                                                   |            |
| - デバイス マ         | パネージャー<br>デバイス マネージャは、コンピュータにインストールされているすべてのハード<br>ウェア デバイスを表示します。デバイス マネージャを使って、各デバイスのブ<br>ロバティを変更できます。 | ,          |
| - <i>ハ</i> -ドウェ; | ドライバの署名(S) デバイス マネージャ(D)<br>ア プロファイル-<br>ハ <u>ードウェア プロフ</u> ァイルを使うと、別のハードウェアの構成を設定し、格納                   |            |
|                  | 9ることができま9。<br>                                                                                           |            |
|                  | OK <b>キャンセル</b> 道用(                                                                                      | <u>A</u> ) |

3. デバイスマネージャ起動後、[IDE ATA/ATAPI コントローラ] 配下の [セカンダリ IDE チャ ネル] のプロパティを開きます。

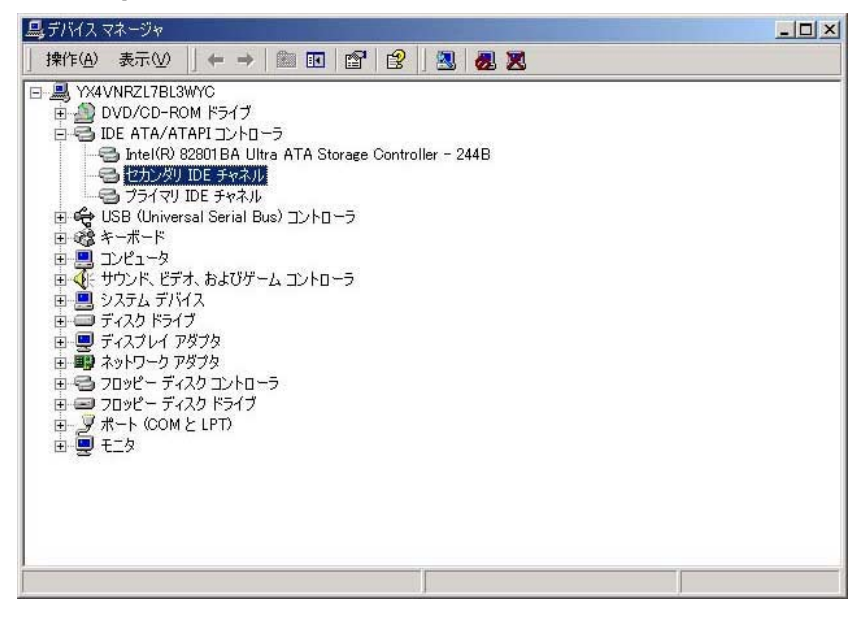

- 4. [セカンダリ IDE チャネルのプロパティ]の [詳細] タブを選択します。
- 5. デバイス 0 の転送モードを「PIO のみ」から「DMA (利用可能な場合)」に変更し、[OK] ボタンを押します。

| ax. | 詳細設定   ドライバ          | リソース          |    |
|-----|----------------------|---------------|----|
| Ī   | -デバイス 0              |               |    |
|     | デバイスの種類( <u>D</u> ): | 自動検出          | Ψ. |
|     | 転送モード(工):            | DMA (利用可能な場合) | -  |
|     | 現在の転送モード(の):         | PIO モード       |    |
| Ĩ   | デバイス 1               |               |    |
|     | デバイスの種類(E):          | 自動検出          | •  |
|     | 転送モード( <u>R</u> ):   | DMA (利用可能な場合) | •  |
|     | 現在の転送モード(山):         | 無効            |    |
|     |                      |               |    |
|     |                      |               |    |
|     |                      |               |    |
|     |                      |               |    |
|     |                      |               |    |
|     |                      |               |    |

- 6. 設定完了後、システムを再起動してください。
- 7. 再起動後、DMA モードでの動作が可能となります。

追記

## 8.2 エラーメッセージ(取扱説明書 P.235)

メッセージの追加がありました。

| メッセージ                                         | 内容と対処          |
|-----------------------------------------------|----------------|
| PCI System Error On Bus/Device/Function xxxxh | 田光保空号に連絡 ブノゼさい |
| PCI Parity Error On Bus/Device/Function xxxxh | 担当体引見に建裕してたてい。 |

## PRIMERGY C150 Usage Cautions

The following usage cautions and errata apply to this PRIMERGY C150 ,please read them carefully.

May 2002 FUJITSU LIMITED

Notes

## 1. Install Windows NT 4.0 Server

While system is installed from Windows NT 4.0 Server CD-ROM without ServerStart, Parity Error and System Error of PCI bus may be occurred by the problem of Windows NT 4.0 Server. (Microsoft Knowledge Base : Q148501) When NT4.0 install from Windows NT 4.0 Server CD-ROM without ServerStart, following procedure is recommended.

- 1) Remove all PCI cards except connected HDDs.
- 2) Install OS from Windows NT 4.0 Server CD-ROM.
- 3) Install Service Pack 6a.
- 4) Install all PCI cards.

If ServerStart is used for system installation, this problem is not occurred. Installation with ServerStart is recommended.

## 2. Windows Event Log

When the Windows system is booted, the following error message may be displayed on Event Log. This message should be disregarded.

| Source      | : SWITCHServer                                       |
|-------------|------------------------------------------------------|
| Туре        | : Warning                                            |
| Description | : Initialization not completed timely (300 seconds). |

If this log is logged in Event log, restart SNMP Agents by execute Restart<sup>1</sup> from Start button.

```
*1 : [Start] – [Fujitsu ServerView] – [SNMP Agents] – [Restart Service] – [Restart]
```

Press [Exit] button after restarting Service is finished.

## 3. Setting change when two or more PG-129 are installed in system

When two or more PG-129 are installed in system, setting change is needed using a SCSI configuration utility. Please change the setting according to the following procedure. In addition, when not performing this setup, it may be unable to start from HDD connected to PG-129.

- 1) Start SCSI configuration utility and move to Boot Adapter List.
- If all the SCSI cards that displayed on Adapter List (screen lower part) are not displayed on Boot Adapter List (screen upper part), they add in the following procedures.
  - Push [Insert] key and cursor is moved to Adapter List of the screen lower part.
  - Select cursor with the SCSI card to add and push the [Enter] key. The selected SCSI card is added to Boot Adapter List (screen upper part).
- Next Boot value is change to "On" about all the SCSI cards displayed on Boot Adapter List (screen upper part).
- 4) Return to Main Menu and Exit SCSI Configuration Utility.
- Changing to DMA mode for Internal CD-ROM Drive, DVD-ROM Drive and HDD (IDE) PRIMERGY C150 can use Ultra DMA mode for Internal CD-ROM Drive, DVD-ROM Drive and IDE HDD.

The load to CPU will become high if it is made to operate by PIO mode at the time of shipment. The employment changed into UltraDMA mode is recommended.

# ■ Notes

- Please check that the following values are set up in a BIOS setup utility.
  - PIO Mode value of each IDE drive is the following display in the Main menu

| Device                                          | Value of PIO Mode |
|-------------------------------------------------|-------------------|
| Internal CD-ROM Drive<br>Internal DVD-ROM Drive | PIO 4 / UDMA 33   |
| Internal HDD (IDE)                              | PIO 4 / UDMA 100  |

- ATAPI UDMA Auto Detect value is set up Standard in the Advanced menu
- In order to change by Windows NT Server 4.0, Service Pack 6a or later is required. Back up of the data is recommend before changing to Ultra DMA mode.
- HDD is set "DMA mode" from the first setup by Windows 2000 Server, it is not necessary to change mode.

■ Change procedure to Ultra DMA mode (Windows NT Server 4.0)

- 1. Service Pack 6a CD-ROM is set to a CD-ROM drive.
- 2. Choose [Run] from [Start] menu.
  - Type below command, and press [OK].

D:¥support¥utils¥i386¥dmacheck.exe

(This is a sample when CD-ROM drive is a D drive)

| Run           | ? ×                                                                                |  |  |
|---------------|------------------------------------------------------------------------------------|--|--|
| 2             | Type the name of a program, folder, or document, and Windows will open it for you. |  |  |
| <u>O</u> pen: | D:\support\utils\i386\dmacheck.exe                                                 |  |  |
|               | 🔽 Run in Separate <u>M</u> emory Space                                             |  |  |
|               | OK Cancel <u>B</u> rowse                                                           |  |  |

 [ATAPI DMA Support] dialog box is displayed. [DMA Detection Status] is displayed every IDE/ATAPI channel, and check the option button of [Enabled].

| 🐈 ATAPI DMA Support         | ×                           |
|-----------------------------|-----------------------------|
| Current DMA Usage Channel 0 | Current DMA Usage Channel 1 |
| DMA not in use              | DMA not in use              |
| DMA Detection Status        | DMA Detection Status        |
| Enabled                     | Enabled                     |
| O Disabled                  | C Disabled                  |
| OK C.                       | ancel Help                  |

- 4. Press [OK] after setting is done.
- 5. When DMA is set up effectively, the warning message is displayed which recommends system backup. If backup of the system is done, press [OK]. Else if the backup has not been done yet, it can be changed that you choose [OK].
- 6. The message which changing to DMA mode is displayed.
- 7. Reboot a system after the completion of a setting and DMA mode is enabled.

- Change procedure to Ultra DMA mode (Windows 2000 Server)
  - 1. Click My Computer by right button of mouse, and choose [Properties].
  - 2. [Hardware] tab is chosen and press [Device Manager] button.

| aeneral                                                                                                    | Network Identification Hardware User Profiles Advanced                                                                                             |
|----------------------------------------------------------------------------------------------------|----------------------------------------------------------------------------------------------------|
| Hardw                                                                                                    | vare Wizard                                                                                                    |
|                                                                                                    | The Hardware wizard helps you install, uninstall, repair,<br>unplug, eject, and configure your hardware.                                           |
|                                                                                                    | Hardware Wizard                                                                                                    |
| Device                                                                                                    | e Manager                                                                                                    |
| in the second second se | The Device Manager lists all the hardware devices installed<br>on your computer. Use the Device Manager to change the<br>properties of any device. |
|                                                                                                    | Driver Signing                                                                                                    |
| Hardw                                                                                                    | vare Profiles                                                                                                    |
| Ş                                                                                                    | Hardware profiles provide a way for you to set up and store<br>different hardware configurations.                                                  |
|                                                                                                    | Hardware Profiles                                                                                                    |
|                                                                                                    |                                                                                                    |

3. Open [Secondary IDE Channel] Properties in Device Manager.

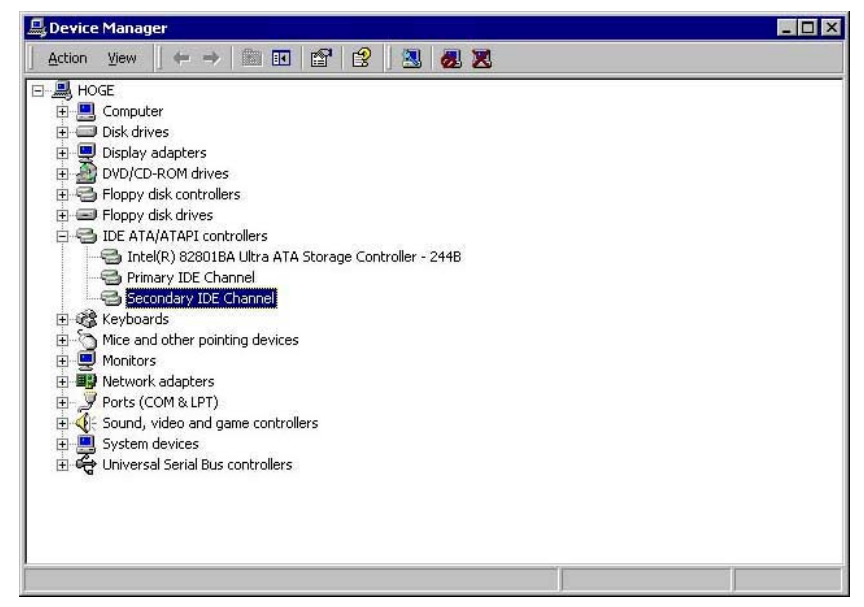

- 4. Select [Advanced Settings] tab in Secondary IDE Channel Properties.
- 5. Change Transfer Mode of Device 0 from [PIO Only] to [DMA if available] , and click [OK] button.

| ieneral Advanced          | Settings Driver Resources |   |
|---------------------------|---------------------------|---|
| Device 0                  |                           |   |
| Device Type:              | Auto Detection            | ~ |
| Iransfer Mode:            | DMA if available          | • |
| <u>C</u> urrent Transfer  | Mode: PIO Mode            |   |
| Device 1                  |                           |   |
| Device Type:              | Auto Detection            | - |
| Transfer Mode:            | DMA if available          | • |
| C <u>u</u> rrent Transfer | Mode: Not Applicable      | _ |
|                           |                           |   |
|                           |                           |   |
|                           |                           |   |
|                           |                           |   |
|                           |                           |   |
|                           |                           |   |
|                           |                           |   |

- 6. Reboot a system after the completion of a setting.
- 7. DMA mode can be used after reboot.

Adds

## Error Messages (BIOS Setup P.55)

Below message is added.

PCI System Error On Bus/Device/Function xxxh

PCI Parity Error On Bus/Device/Function xxxh

If the message is displayed, please contact your sales outlet or customer service center.